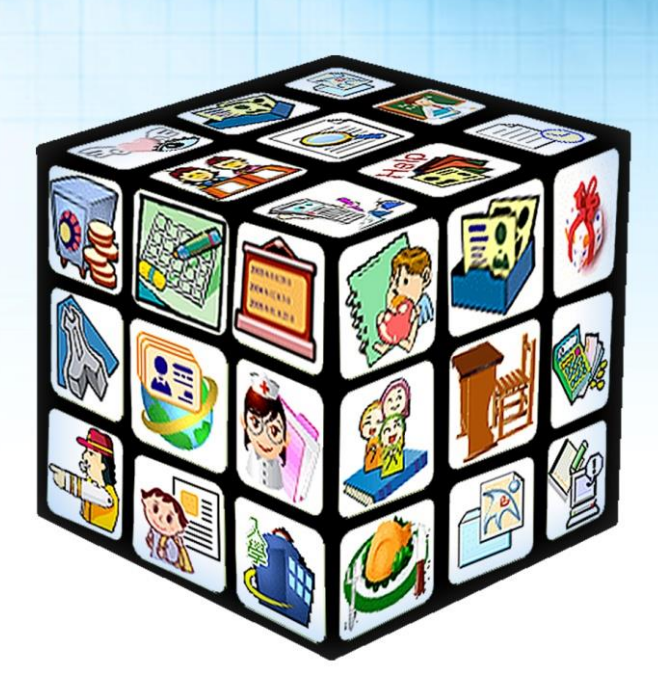

模組名稱:課後照顧班 適用單位:國小 版號:2014年07月11日版

# 目錄

| 第一 | ·章 | 課        | 後照顧班-                         | 模組簡介                                   |    |
|----|----|----------|-------------------------------|----------------------------------------|----|
|    |    | <u> </u> | 模組架構圖                         |                                        |    |
|    |    | <u> </u> | 權限說明                          |                                        | 4  |
|    |    | Ξ,       | 功能說明                          |                                        | 4  |
| 第二 | 章  | 課        | 後照顧班-                         | 操作流程                                   |    |
|    |    | <u> </u> | 操作流程圖                         |                                        | 5  |
|    |    | <u> </u> | 操作流程描                         | 述                                      | 6  |
| 第三 | 章  | 課        | 後照顧班-                         | 功能介紹                                   | 7  |
|    |    | <u> </u> | 管理設定                          |                                        | 7  |
|    |    | (—)      | 外部網址設                         | 定                                      | 7  |
|    |    | ()       | 班級類別設                         | 定                                      | 7  |
|    |    | (三)      | 共通資料設                         | 定                                      | 8  |
|    |    | (四)      | 課程班級複                         | <u> </u>                               | 8  |
|    |    | (五)      | 繳費管理員                         | 設定                                     | 9  |
|    |    | (六)      | 上課時間設                         | ē                                      |    |
|    |    | (七)      | 新增任課教                         | 沞                                      |    |
|    |    | <u> </u> | 課後照顧班                         |                                        |    |
|    |    | (—)      | 查詢、新增                         | 果程                                     |    |
|    |    | ()       | 課程作業                          |                                        | 14 |
|    |    |          | 1、課程基準                        | 本資料                                    | 14 |
|    |    |          | 2、 課程列                        | 長                                      |    |
|    |    |          | 3、錄取作                         | ¥<br>夫                                 |    |
|    |    |          | 4、 線上報 <sup>2</sup><br>5、 却主印 | ц<br>ц                                 |    |
|    |    |          | ・ 干以イベクリ                      | •••••••••••••••••••••••••••••••••••••• | 10 |

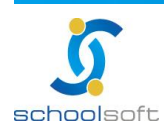

.....

第一章 課後照顧班 - 模組簡介

、模組架構圖

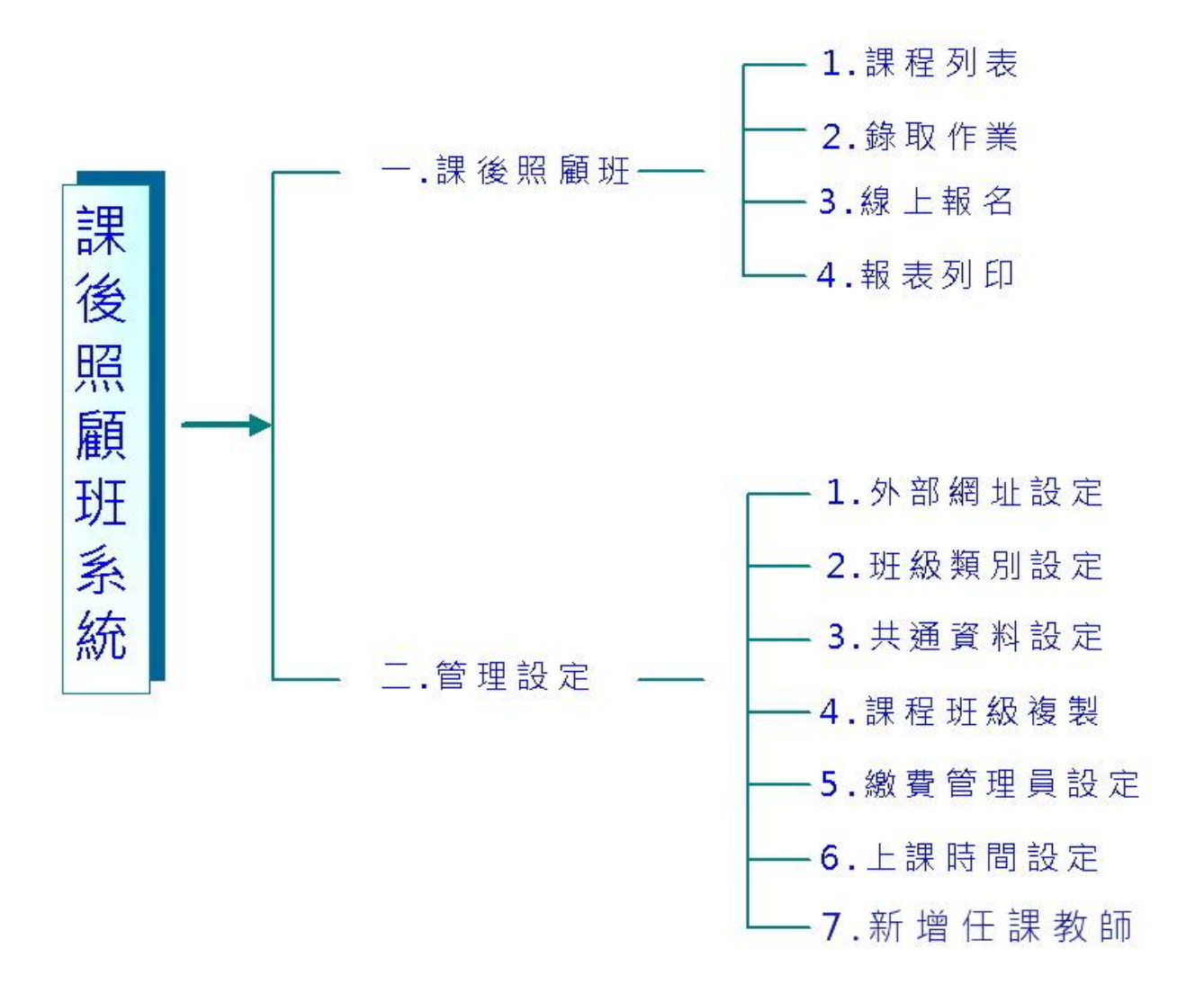

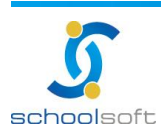

# 二、權限說明

| 管理權   | 通常為組長、主任所使用。擁有管理權者,皆可於【課後照<br>顧班】及【管理設定】內進行瀏覽、新增、修改、刪除、列<br>印、回覆等設定。     |
|-------|--------------------------------------------------------------------------|
| 編輯權   | 通常為組長、主任、科任教師、導師使用。擁有編輯權者,<br>只能於【課後照顧班】進行瀏覽、新增、修改、刪除、列印<br>等設定。         |
| 進階瀏覽權 | 通常為組長、主任、科任教師、導師使用。擁有進階瀏覽權<br>者,可於【課後照顧班】進行瀏覽,但無法使用其他新增、<br>修改、刪除、列印等設定。 |
| 瀏覽權   | 通常為科任教師、導師使用。擁有瀏覽權者,可於【課後照<br>顧班】進行瀏覽,但無法使用其他新增、修改、刪除、列印<br>等設定。         |
| 不使用   | 組長、主任、科任教師、導師於登入系統時,看不到此模組<br>名稱並且無法使用此模組。通常為科任教師所適用。                    |

# 三、功能說明

| 課後照顧班 | 可顯示已有課程列表、錄取作業、線上報名、報表<br>列印等相關功能設定。       |
|-------|--------------------------------------------|
| 管理設定  | 可做外部網址、班及類別、共通資料、課程班級複製、繳費<br>管理員、上課時間等設定。 |

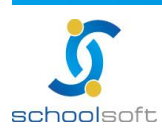

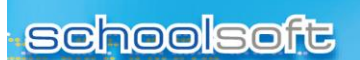

----

第二章 課後照顧班 - 操作流程

- 、 操 作 流 程 圖

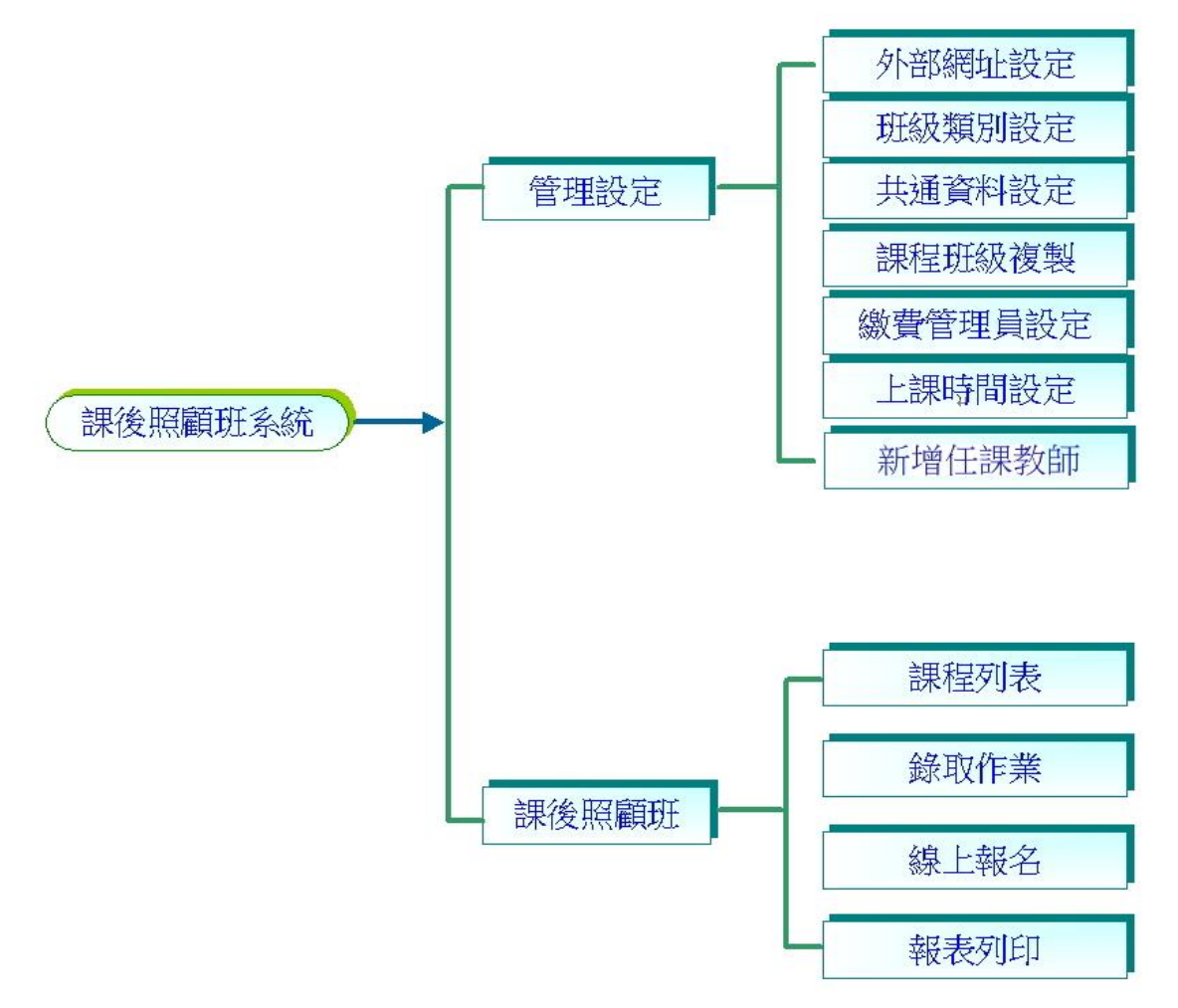

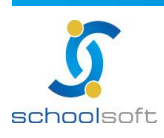

anama.conductora.com

schoolsoft

### 二、操作流程描述

(一)管理設定

操作一、進入【課後照顧班】點選【管理設定】。

----

- 操作二、進入【外部網址設定】 可選擇是否開啟外部網址。
- 操作三、進入【班級類別設定】 可設定此班級的類別項目。
- 操作四、進入【共通資料設定】 可將開課相關資料設定,新增課程時,可直 接代入資料。
- 操作五、進入【課程班級復製】 可將相同課程資料復製,也可跨年度複製。
- 操作六、進入【繳費管理員設定】 可設定學員繳費時收費的人員。
- 操作七、進入【上課時間設定】 可設定上課日期、時間、節次等。
- 操作八、進入【新增任課教師】-可新增課後照顧班任課教師。

(二)課後照顧班

- 操作一、進入【課後照顧班】 此處將會顯示已新增的課程列表
- 操作二、進入【錄取作業】 可設定該課程錄取名單。
- 操作三、進入【線上報名】 可於報名期間內在此作線上報名。
- 操作四、進入【報表列印】 列印各式報表。

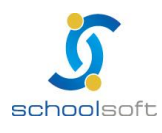

----

anterna en el contra de la contra de la contra de la contra de la contra de la contra de la contra de la contra

# 第三章 課後照顧班 - 功能介紹

- 、管理設定
- (一)外部網址設定

| ⑧ 課後照顧班                    | 管理設定     |                                                                                      |
|----------------------------|----------|--------------------------------------------------------------------------------------|
| 外部網址設定                     | ✔ 外部網址部  | 定儲存設定                                                                                |
| 共通資料設定                     | ■ 外部網址連結 | http://60.251.171.68/jsp/artclass/pub/index.jsp?schno=014570&aclib_no=B              |
| 課程班級複製                     | ■ 是否啟用   | <ul> <li>● 是 ○ 否</li> <li>(與「程式新增移除&gt;一般模組&gt;課後照顧班」是否提供校外、家長、學生使用的設定相通)</li> </ul> |
| 上 禄 时 间 設 定<br>新 增 任 課 教 師 |          |                                                                                      |

①可設定是否啟用對校外人士的外部網址連結功能。

### (二) 班級類別設定

| ᠊᠊᠊᠊᠊᠊᠊᠊᠊᠊ | 管理設定 |         |
|------------|------|---------|
| 外部網址設定     |      |         |
|            | 序號   | 課程類別名稱  |
| 課程班級複製     | 1    | 援手班     |
| 繳費管理員設定    | 3    | 激勵灶<br> |
| 上課時間設定     |      |         |
| 利增江苏软即     |      |         |

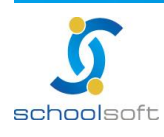

.....

### (三)共通資料設定

| 外部網址設定  | ✓ 共通資料設定                                                                                                    |  |  |  |  |  |  |
|---------|----------------------------------------------------------------------------------------------------|--|--|--|--|--|--|
| 班級類別設定  | 定此設定以年度為基準,作為您所選年度的所有課程之預設值,                                                                                                    |  |  |  |  |  |  |
| 共通資料設定  | 當您在「課程一覽」新增該年度課程時,系統將自動帶入此預設值,您可自行依該課程性質來調整。                                                                                                    |  |  |  |  |  |  |
| 課程班級複製  | ■ 年度 103 ✓                                                                                                    |  |  |  |  |  |  |
| 繳費管理員設定 |                                                                                                    |  |  |  |  |  |  |
| 上課時間設定  | ■ 主辦單位/人員 選擇人員 清除重選                                                                                                    |  |  |  |  |  |  |
| 新增任課教師  |                                                                                                    |  |  |  |  |  |  |
|         | <ul> <li>■ 聯絡郵件</li> <li>■ 聯絡電話</li> </ul>                                                                                                    |  |  |  |  |  |  |
|         | ■ 上課日期 103/07/08 篇 至 103/07/08 篇                                                                                                    |  |  |  |  |  |  |
|         | 需家長同意 勾選須檢附家長同意書 更新同意書檔案                                                                                                    |  |  |  |  |  |  |
|         | <ul> <li>■報名方式</li> <li>□向主辦單位報名</li> <li>□教師網路推薦報名</li> <li>□ 學生登入系統報名</li> <li>□ 網際網路開放報名</li> </ul>                                                                                                    |  |  |  |  |  |  |
|         | ■ 報名時間 103/07/08 篇 08 ♥ 00 ♥ 到 103/07/08 篇 08 ♥ 00 ♥                                                                                                    |  |  |  |  |  |  |
|         | ■ 繳費項目                                                                                                    |  |  |  |  |  |  |
|         | <ul> <li>■ 繳費期間</li> <li>103/07/08</li> <li>08</li> <li>00</li> <li>○2</li> <li>103/07/08</li> <li>○8</li> <li>○0</li> <li>○8</li> <li>○0</li> <li>○0</li>     &lt;</ul> |  |  |  |  |  |  |

 此設定以年度為基準,作為所選年度的所有課程之預設值,凡在「課程 一覽」新增該年度課程時,系統將自動帶入此預設值,老師可自行依 該課程性質來調整。

圖點選 儲存設定 鈕 即 可 將 填 寫 的 資 料 儲 存 。

#### (四)課程班級複製

| ∂ 班 | 級複製列表                                | 2 開始複製作業                    |
|-----|--------------------------------------|-----------------------------|
| 序號  | 複製項目                                 | 作業人員                        |
| 1   | 096年 班級課程資料已複製到 097年<br>本次複製1個班級課程資料 | TEST01<br>99/06/16 17:23:57 |
| 2   | 097年 班級課程資料已複製到 098年<br>本次複製1個班級課程資料 | TEST01<br>99/06/16 17:24:07 |
| з   | 099年 班級課程資料已複製到 099年<br>本次複製1個班級課程資料 | TEST01<br>99/06/15 17:38:42 |
| 4   | 098年 班級課程資料已複製到 099年<br>本次複製1個班級課程資料 | TEST01<br>99/06/16 17:24:17 |

之前做過的複製記錄,都會顯示在這邊。

S 點 選 開始複製作業 即 可 開 始 進 行 課 程 班 級 複 製。

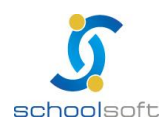

----

| 外部網址設定     | ✔ 課程班級複製                       |
|------------|--------------------------------|
| 班級類別設定     | 步驟1 ①                          |
| 共通資料設定     | 選擇 由_103 ∨ 複製到_103 ∨           |
| 課程班級複製     | 複製年度                           |
| 繳費管理員設定    | 步驟2 ■ 查詢類別 ✓ 您已勾選?個班級          |
| 上課時間設定     | 選 擇 Lest                       |
| 新增任課教師<br> | 複製班級 □ test                    |
|            | 步驟3 ☑ 課程資料 □ 教師資料 □ 學生資料 確定 重選 |
|            | 選擇                             |

❶選擇從哪個學年度複製到哪個學年度。

2 選 擇 要 複 製 的 課 程 。

3選擇要複製的項目內容,若不滿意複製後的內容也可更改。

#### (五)繳費管理員設定

| の数 |         |          |  |  |  |  |
|----|---------|----------|--|--|--|--|
|    | 管理單位/處室 | 管理人員     |  |  |  |  |
|    | 🚺 校長室 💌 | 123 💌    |  |  |  |  |
| 0数 | 費管理員列表  |          |  |  |  |  |
| 序號 | 管理單位/處室 | 管理人員     |  |  |  |  |
| 1  | 訓導處     | 3 TEST01 |  |  |  |  |
| 2  | 校長室     | TEST01   |  |  |  |  |
| 3  | 教務處     | TEST01   |  |  |  |  |

①點選所屬處室、人員姓名,即可設定繳費管理員。

圖點選 
圖書
圖書
圖書
圖書
圖書
圖書
圖書
圖書
圖書
圖書
圖書
圖書
圖書
圖書
圖書
圖書
圖書
圖書
圖書
圖書
圖書
圖書
圖書
圖書
圖書
圖書
圖書
圖書
圖書
圖書
圖書
圖書
圖書
圖書
圖書
圖書
[]
[]
[]
[]
[]
[]
[]
[]
[]
[]
[]
[]
[]
[]
[]
[]
[]
[]
[]
[]
[]
[]
[]
[]
[]
[]
[]
[]
[]
[]
[]
[]
[]
[]
[]
[]
[]
[]
[]
[]
[]
[]
[]
[]
[]
[]
[]
[]
[]
[]
[]
[]
[]
[]
[]
[]
[]
[]
[]
[]
[]
[]
[]
[]
[]
[]
[]
[]
[]
[]
[]
[]
[]
[]
[]
[]
[]
[]
[]
[]
[]
[]
[]
[]
[]
[]
[]
[]
[]
[]
[]
[]
[]
[]
[]
[]
[]
[]
[]
[]
[]
[]
[]
[]
[]
[]
[]
[]
[]
[]
[]
[]
[]
[]
[]
[]
[]
[]
[]
[]
[]
[]
[]
[]
[]
[]
[]
[]
[]
[]
[]
[]
[]
[]
[]
[]
[]
[]
[]
[]
[]
[]
[]
[]
[]
[]
[]
[]
[]
[]
[]
[]
[]
[]
[]
[]
[]
[]
[]
[]
[]
[]
[]
[]
[]
[]
[]

3 選擇過的人,都會顯示在這邊。

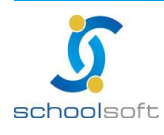

### (六)上課時間設定

| 0 ± | 課時間設   | 定     | THE MARKED | - 20-7 |     |     |    | C     | -<br>清空国 | 記念 🗐 儲存 | 設定 |   |
|-----|--------|-------|------------|--------|-----|-----|----|-------|----------|---------|----|---|
| □可按 | 右方的「 🖶 | 」新增節次 | ,勾選要儲不     | 学的星期   | 期後傭 | 諸存設 | 定, | 只儲存有設 | 定時間      | 的節次。    |    | 1 |
| 2   | 星期一    | 第一節   | 起始時間       | 08     | *   | 00  | *  | 結束時間  | 13       | ► 00    | ~  | • |
|     | 星期二    | 第一節   | 起始時間       | 08     | ~   | 00  | *  | 結束時間  | 13       | ▼ 00    | *  | • |
|     | 星期三    | 第一節   | 起始時間       | 08     | ~   | 00  | *  | 結束時間  | 13       | ✓ 00    | *  | • |
|     | 星期四    | 第一節   | 起始時間       | 08     | ~   | 00  | *  | 結束時間  | 13       | ▼ 00    | *  | • |
|     | 星期五    | 第一節   | 起始時間       | 08     | *   | 00  | ~  | 結束時間  | 13       | ✓ 00    | *  | • |
|     | 星期六    | 第一節   | 起始時間       | 00     | *   | 08  | ~  | 結束時間  | 13       | ► 00    | *  | • |
|     | 星期日    | 第一節   | 起始時間       | 08     | *   | 00  | *  | 結束時間  | 13       | ✓ 00    | *  | • |

❶點選╋┓新增節次。

〇〇四選已設定好要儲存的星期、時間、節次的框框。

圖點選 儲存設定 鈕即可將填寫的資料儲存。

----

圖點選 

這
空重設 

鈕 即 會 將 所 設 定 過 的 資 料 全 部 清 空 。

| 上謂  | 眼睛間列表    |      |        |          |      | 設為不上課 設為要 | 王課  |
|-----|----------|------|--------|----------|------|-----------|-----|
| 勾選左 | 方核取方塊,再按 | 「設為不 | 上課」鍵後, | 系統會將您勾選的 | 的上課貧 | 節次設成「不上課」 |     |
|     | 99/03/01 | 星期一  | 第1節    | 08:00    | 至    | 09:00     | 要上課 |
|     | 99/03/01 | 星期一  | 第2節    | 09:00    | 至    | 10:00     | 要上課 |
|     | 99/03/01 | 星期一  | 第3節    | 2 11:00  | 至    | 12:00     | 要上課 |
|     | 99/03/01 | 星期一  | 第4節    | 13:00    | 至    | 14:00     | 不上課 |
|     | 99/03/08 | 星期一  | 第1節    | 08:00    | 至    | 09:00     | 要上課 |
|     | 99/03/08 | 星期一  | 第2節    | 09:00    | 至    | 10:00     | 要上課 |
|     | 99/03/08 | 星期一  | 第3節    | 11:00    | 至    | 12:00     | 不上課 |
|     | 99/03/08 | 星期一  | 第4節    | 13:00    | 至    | 14:00     | 要上課 |
|     | 99/03/15 | 星期一  | 第1節    | 08:00    | 至    | 09:00     | 不上課 |
|     | 99/03/15 | 星期一  | 第2節    | 09:00    | 至    | 10:00     | 要上課 |

①可勾選已設定好的星期、時間、節次做要上課或不上課的選擇。

②設定好的上課時間都會顯示在這邊。

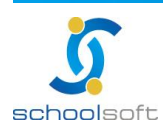

# (七)新增任課教師

| 課後才藝班   | 警理設 | 定       |        |          |     |
|---------|-----|---------|--------|----------|-----|
| 外部網址設定  | 0   | 社團教師    |        |          | ①新增 |
| 班級類別設定  | 編號  | 姓名      | *姓名    |          |     |
| 共通資料設定  | 1   | 2 林000城 | *身份証字號 |          |     |
| 課程研紡複製  | 2   | 鄒000益   | 性別     | <br>照月   |     |
|         |     |         | 出生年月日  |          |     |
| 歌章官埋員設定 |     |         | 出生地    |          |     |
| 上課時間設定  |     |         | 婚姻     | <br>殘障手冊 |     |
| 新增任課教師  |     |         | 原住民    | 公務帳號     |     |
|         |     |         | 電子郵件   |          |     |
|         |     |         | 公務電話   | 分機       |     |
|         |     |         | 個人電話   |          |     |
|         |     |         | 個人手機   |          |     |
|         |     |         | 戶籍地址   |          |     |
|         |     |         | 連絡地址   |          |     |
|         |     |         | 任教職日期  | 到職日期     |     |
|         |     |         | 教師資格別  | <br>是否在校 |     |
|         |     |         | *職別    | <br>月支薪額 |     |
|         |     |         |        |          |     |

可新增才藝班教師資料。(\*號為必填欄位)

圖點選教師姓名,可查看教師資料。

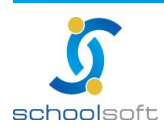

二、課後照顧班

(一)查詢、新增課程

| 0 | 年度 | 査詢 103年 ✔ ■課程類別 全部類別 ✔ 🥝        | ■ 狀態查詢 全部   | ~                                                | (三)新增    |
|---|----|---------------------------------|-------------|--------------------------------------------------|----------|
| 序 | 號  | 【課程代碼】課程名稱(上課地點)、任課教師           | 主辦單位/人員     | 上課起迄日期                                           | 錄取/實收/已繳 |
|   | 1  | 【001】test (全誼國小)<br>A123111 開班中 | 教務處/test1   | 103/05/20 ~ 103/05/20<br>星 <b>期二</b> 08:00至20:00 | 10/0/0   |
| : | 2  | 【002】test (test)<br>A123111 開班中 | 教務處/A123111 | 103/07/04 ~ 103/07/04<br>星期四08:00至13:00          | 3/0/0    |

①系統提供年度和課程類別查詢。

----

②系統提供開課狀態查詢,目前分為已開班、審核中、招生未達標準及繳費
未達標準等查詢。

⑤點選
新增開課程。

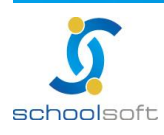

.....

全誼資訊-課後照顧班操作手冊

na ana amin'ny fantana amin'ny fan

| 🧷 課後照顧班新           | <b>着</b> 一个人们的问题,我们们们们们们们们们们们们们们们们们们们们们们们们们们们们们们们们们们们们                                                                                                    |
|--------------------|----------------------------------------------------------------------------------------------------|
| ■ 課程類別             | 描手班 ✓ ● 課程班級編號 003                                                                                                    |
| ■ 課程名稱             |                                                                                                    |
| ■ 任課教師             | 選擇教師 清除重選                                                                                                    |
| ■ 主辦單位/人員          | / 選擇人員 清除重選                                                                                                    |
| ■ 聯絡郵件             | ■ 聯絡電話                                                                                                    |
| ■ 上課日期             | 103/07/08 🛗 至 103/07/08 🛗                                                                                                    |
| ■ 課程地點             | ■ 錄取名額         人                                                                                                    |
| ■ 課程說明             |                                                                                                    |
|                    | □ 星期一                                                                                                    |
|                    | □ 星期二   起始時間   08   ✓   00   ✓   結束時間   13   ✓   00   ✓                                                                                                    |
| 每週上課模式             |                                                                                                    |
| ■ (勾選星期後,請再        |                                                                                                    |
| 選择上課时间)            | □ 星期六                                                                                                    |
|                    | □ <mark>星期日</mark> 起始時間   08 <b>∨</b> 00 <b>∨</b> 結束時間   13 <b>∨</b> 00 <b>∨</b>                                                                                                    |
| ■ 適用對象             | □全 校 □ - 年級       □本校學生     □二年級 □三年級 <b>勾選「全校」將不限制年級</b> □四年級 □五年級       □六年級                                                                                                    |
| ■ 需家長同意            |                                                                                                    |
| ■ 附件檔案             | 請先新增完資料,再上傳檔案!                                                                                                    |
| ■ 報名方式             | □ 向主辦單位報名     □ 教師網路推薦報名       □ 學生登入系統報名     □ 網際網路開放報名                                                                                                    |
| ■ 是否置頂             | ● 否 ○ 是 (報名結束即不置頂) ■ 先選先赢 ● 否 ○ 是                                                                                                    |
| ■ 開班狀態             | ● 審核中 ○ 開班中 ○ 已開班 ○ 已結束 ○ 不開班 (管理者才可修改)                                                                                                    |
| ■ 報名時間             | 103/07/08 🛗 10 🗸 00 🗸 到 103/07/08 🛗 10 🗸 00 🗸                                                                                                    |
| ■ 若本課程一個年度<br>的功能! | 只繳一次費用,便可以填寫以下繳費紀錄,一旦新增成功後,則繳費作業中,將不提供新增繳費項目                                                                                                    |
| ■ 只繳一次費用           | 是(打勾表示只繳一次費用,將關閉繳費作業新增項目的功能)                                                                                                    |
| ■ 繳費項目             | □ 繳費金額                                                                                                    |
| ■ 繳費時間             | [08 ♥] 00 ♥ 至     [08 ♥] 00 ♥     [08 ♥] 00 ♥     [00 ♥]     [08 ♥] 00 ♥     [00 ♥]     [08 ♥] 00 ♥     [00 ♥]     [00 ♥]     [00 ♥]     [00 ♥]     [00 ♥]     [00 ♥]     [00 ♥]     [00 ♥]     [00 ♥]     [00 ♥]     [00 ♥]     [00 ♥]     [00 ♥]     [00 ♥]     [00 ♥]     [00 ♥]     [00 ♥]     [00 ♥]     [00 ♥]     [00 ♥]     [00 ♥]     [00 ♥]     [00 ♥]     [00 ♥]     [00 ♥]     [00 ♥]     [00 ♥]     [00 ♥]     [00 ♥]     [00 ♥]     [00 ♥]     [00 ♥]     [00 ♥]     [00 ♥]     [00 ♥]     [00 ♥]     [00 ♥]     [00 ♥]     [00 ♥]     [00 ♥]     [00 ♥]     [00 ♥]     [00 ♥]     [00 ♥]     [00 ♥]     [00 ♥]     [00 ♥]     [00 ♥]     [00 ♥]     [00 ♥]     [00 ♥]     [00 ♥]     [00 ♥]     [00 ♥]     [00 ♥]     [00 ♥]     [00 ♥]     [00 ♥]     [00 ♥]     [00 ♥]     [00 ♥]     [00 ♥]     [00 ♥]     [00 ♥]     [00 ♥]     [00 ♥]     [00 ♥]     [00 ♥]     [00 ♥]     [00 ♥]     [00 ♥]     [00 ♥]     [00 ♥]     [00 ♥]     [00 ♥]     [00 ♥]     [00 ♥]     [00 ♥]     [00 ♥]     [00 ♥]     [00 ♥]     [00 ♥]     [00 ♥]     [00 ♥]     [00 ♥]     [00 ♥]     [00 ♥]     [00 ♥]     [00 ♥]     [00 ♥]     [00 ♥]     [00 ♥]     [00 ♥]     [00 ♥]     [00 ♥]     [00 ♥]     [00 ♥]     [00 ♥]     [00 ♥]     [00 ♥]     [00 ♥]     [00 ♥]     [00 ♥]     [00 ♥]     [00 ♥]     [00 ♥]     [00 ♥]     [00 ♥]     [00 ♥]     [00 ♥]     [00 ♥]     [00 ♥]     [00 ♥]     [00 ♥]     [00 ♥]     [00 ♥]     [00 ♥]     [00 ♥]     [00 ♥]     [00 ♥]     [00 ♥]     [00 ♥]     [00 ♥]     [00 ♥]     [00 ♥]     [00 ♥]     [00 ♥]     [00 ♥]     [00 ♥]     [00 ♥]     [00 ♥]     [00 ♥]     [00 ♥]     [00 ♥]     [00 ♥]     [00 ♥]     [00 ♥]     [00 ♥]     [00 ♥]     [00 ♥]     [00 ♥]     [00 ♥]     [00 ♥]     [00 ♥]     [00 ♥]     [00 ♥]     [00 ♥]     [00 ♥]     [00 ♥]     [00 ♥]     [00 ♥]     [00 ♥]     [00 ♥]     [00 ♥]     [00 ♥]     [00 ♥]     [00 ♥]     [00 ♥]     [00 ♥]     [00 ♥]     [00 ♥]     [00 ♥]     [00 ♥]     [00 ♥]     [00 ♥]     [00 ♥]     [00 ♥]     [00 ♥]     [00 ♥]     [00 ♥]     [00 ♥]     [00 ♥]     [00 ♥]     [00 ♥]     [00 ♥]     [00 ♥] |

●填寫欲開課的相關資料,紅字為必填欄位,藍字為非必填欄位。
 ◎點選 mac
 鈕即可完成課程新增動作。

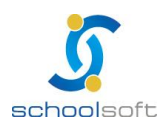

### (二)課程作業

| □年度 | [查詢 103年 ♥ ■課程類別 全部類別 ♥                  | ■狀態查詢 全部    | ~                                                | 新增       |
|-----|------------------------------------------|-------------|--------------------------------------------------|----------|
| 序號  | 【課程代碼】課程名稱(上課地點)、任課教師                    | 主辦單位/人員     | 上課起迄日期                                           | 錄取/實收/已繳 |
| 1   | 【001】test (全誼國小) <b>①</b><br>A123111 開班中 | 教務處/test1   | 103/05/20 ~ 103/05/20<br>星 <b>期二</b> 08:00至20:00 | 10/0/0   |
| 2   | 【002】test (test)<br>A123111 開班中          | 教務處/A123111 | 103/07/04 ~ 103/07/04<br>星期四08:00至13:00          | 3/0/0    |

①點選單一課程即可進入到該課程的相關資料內。

1、課程基本資料

| (課程列表              | 錄取作業                              | 線上報名      | 報表列印                   |
|--------------------|-----------------------------------|-----------|------------------------|
| i目 課程名稱:test (     | 全誼國小)                             |           |                        |
| а 導師姓名:A123:       | 111 0                             | ● 上課時間    | :103/05/20 ~ 103/05/20 |
| 課程列表               | 取作業 微費作業 線上報名                     | 報表列印      | 8 4 8                  |
| ⊘ 課後照顧班瀏!          |                                   |           | 複製 刪除 修改 關閉            |
| ■ 課程類別             | 課後照顧班                             | ■ 課程班級編號  | 001                    |
| ■ 課程名稱             | test                              |           |                        |
| ■ 任課教師             | A123111                           |           |                        |
| ■ 主辦單位/人員          | 教務處/test1                         |           |                        |
| ■ 聯絡郵件             |                                   | ■ 聯絡電話    | 12345678               |
| ■ 上課日期             | 103/05/20 至 103/05/20             |           |                        |
| ■ 課程地點             | 全誼國小                              | ■ 錄取名額    | 10 人                   |
| ■ 課程說明             | test                              |           |                        |
| ■ 每週上課模式           | 星期二 08:00 至 20:00                 |           |                        |
| ■ 適用對象             | 本校學生(全校)                          |           |                        |
| ■ 需家長同意            | 否                                 |           |                        |
| ■ 附件檔案             |                                   |           |                        |
| ■ 報名方式             | 向主辦單位報名                           |           |                        |
| ■ 是否置頂             | 是                                 | ■ 先選先贏    | 否                      |
| ■ 開班狀態             | 開班中                               |           |                        |
| ■ 此課程已超過報名         | 結束日,若欲繼續報名,請延長報名結束日期              | ۰         |                        |
| ■ 報名時間             | 103/05/20 08:00 至 103/05/20 12:00 |           |                        |
| ■ 若本課程一個年度<br>的功能! | 只繳一次費用,便可以填寫以下繳費紀錄,一              | 旦新增成功後,則繳 | 費作業中,將不提供新增繳費項目        |
| ■ 只繳一次費用           | 否                                 |           |                        |
| ■ 繳費項目             |                                   | ■ 繳費金額    | 0.0                    |
| ■ 繳費時間             | 至                                 |           |                        |

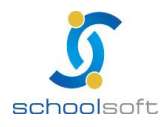

臺北 236 新北市土城區忠義路 21 號 電話 02-2264-2345 傅真 02-2265-4316 台中 402 台中市南區樹義一巷 26-1 號 3 樓 電話 02-2264-2345 傅真 02-2265-4316 客服專線 0800-880-928 統編 96940261 http://www.schoolsoft.com.tw

①此為該課程的相關基本資料。

圖點選修改,即可修改課程的資料。

----

- 3點選複製,即可複製此課程資料。
- Share and the state of the state of
- 2、錄取作業

| (  | 果程列表 錄                               | 取作業    | 3    |      | 上報名      |      | 報表列                   | ED ) |
|----|--------------------------------------|--------|------|------|----------|------|-----------------------|------|
| 0  | ⑦ 錄取名單 直選學員                          |        |      |      |          |      |                       |      |
| 序號 | 身分別                                  | 學生姓名   | 本班座號 | 性別   | 生日       | 聯絡電話 | 錄取方式                  | 動作   |
| 1  | 本校學生(一年1班 04號)<br>本人身心障礙,            | 李X謲XXX |      | 男    | 91/10/31 |      | <b>自選學員</b><br>國文 0.0 | 不錄取  |
| 2  | 本校學生(一年1班 05號)<br>一般生,家長身心障礙,,本人身心障礙 | 霖X稦    |      | 男    | 91/11/04 |      | <b>自選學員</b><br>國文 0.0 | 不錄取  |
| 3  | 本校學生(一年1班 06號)<br>家長身心障礙,本人身心障礙      | 重X至    |      | 男    | 91/11/18 |      | <b>自選學員</b><br>國文 0.0 | 不錄取  |
| 4  | 本校學生(一年1班 21號)<br>單親                 | 鄭X瑄    |      | 女    | 92/01/10 |      | <b>自選學員</b><br>國文 0.0 | 不錄取  |
| 5  | 本校學生(一年1班 03號) 張>                    | 〈威     | 男    | 91/1 | 10/22    |      | 未錄取                   | 錄取   |

此處可手動更改學生是否錄取為該課程。

圖點選 資格審查 鈕 · 系統將依照管理者的設定篩選出學員資料(如下圖)。

(1)先設定資格審查的條件

| 請輸入資格審查條件:     |           |              |  |  |  |
|----------------|-----------|--------------|--|--|--|
| ■ 取班級後百分比:     | 25 %      | ■ 成績科目: 國文 ▼ |  |  |  |
|                | 一一般生      | ☑ 本人身心障礙     |  |  |  |
|                | ☑ 家長身心障礙  | □            |  |  |  |
|                | □ 大陸來台依親者 | □港澳生         |  |  |  |
|                | □原住民      | □外籍生         |  |  |  |
| ■ 學生身份勾選: □    | □ 身心障礙-檢定 | □ 特殊境遇婦女之子女  |  |  |  |
|                | ✔ 單親      | □ 隔代         |  |  |  |
|                | 日安養       | □ 公所諸寒證明     |  |  |  |
|                | □村里諸寒證明   | ■親子年齡差距超過45歲 |  |  |  |
| 開始執行 取消重設 開閉視窗 |           |              |  |  |  |
|                |           |              |  |  |  |

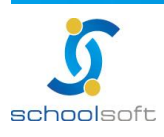

.....

(2)系統將列出符合審查的條件的學生,此時老師可決定這些學生是否錄取。

| 0  | 分野取名単     白選學員     白選學員     日     二     日     二     二 |        |      |      |          |      |                       |     |
|----|----------------------------------------------------------------------------------------------------|--------|------|------|----------|------|-----------------------|-----|
| 序號 | 身分別                                                                                                    | 學生姓名   | 本班座號 | 性別   | 生日       | 聯絡電話 | 錄取方式                  | 動作  |
| 1  | <b>本校學生(一年1班 04號)</b><br>本人身心障礙,                                                                                                    | 李X謲XXX |      | 虏    | 91/10/31 |      | <b>自選學員</b><br>國文 0.0 | 不錄取 |
| 2  | 本校學生(一年1班 05號)<br>一般生,家長身心障礙,,本人身心障礙                                                                                                    | 霖X寝    |      | 男    | 91/11/04 |      | <b>自選學員</b><br>國文 0.0 | 不錄取 |
| 3  | 本校學生(一年1班 06號)<br>家長身心障礙,本人身心障礙                                                                                                    | 重X至    |      | 虏    | 91/11/18 |      | <b>自選學員</b><br>國文 0.0 | 不錄取 |
| 4  | 本校學生(一年1班 21號)<br>單親                                                                                                    | 鄭X瑄    |      | 女    | 92/01/10 |      | <b>自選學員</b><br>國文 0.0 | 不錄取 |
| 5  | 本校學生(一年1班 03號) 張>                                                                                                    | 《威     | 男    | 91/1 | 10/22    |      | 未錄取                   | 錄取  |

| ■點選  | 座號修改 | 鈕, | 可修改於此課程內的班級座號。 |
|------|------|----|----------------|
| ④點 選 | 自選學員 | 鈕, | 可手動選擇學生(如下圖)。  |

|         |      |    | Here a               | - <del>20-4</del> 74 |        | New Constant of the Constant of the Constant o | 返回         |
|---------|------|----|----------------------|----------------------|--------|----------------------------------------------------------------------------------------------------|------------|
| 6       | 本校學生 |    |                      |                      |        | 宫 芭蕾舞蹈                                                                                                    |            |
| 選擇學生原班級 | 一年2班 | ~  |                      |                      |        | 已錄取名單                                                                                                    |            |
| 座號      | 姓名   | 選取 |                      | 總名                   | 額15(人) | 已錄取名額21(人)                                                                                                    | 尚有名額-6(人)  |
| 01      | 馮×愷  |    |                      | 選取                   | 本班座號   | 身分別                                                                                                    | 姓名         |
| 02      | 黃×翔  |    |                      |                      |        | 本校壆牛(一年1研 11號)                                                                                                    | 謝×柏        |
| 03      | 羅×峰  |    |                      |                      |        | + 2019 血( + 1元 1055)                                                                                                    |            |
| 04      | 葉X銘  |    |                      |                      |        | 本校学生(一年1世 12號)                                                                                                    | 將不則        |
| 05      | 黃×桐  |    |                      |                      |        | 本校學生(一年1班 14號)                                                                                                    | 黃×翰        |
| 06      | 林×廷  |    |                      |                      |        | 本校學生(一年1班 16號)                                                                                                    | (文×) 我     |
| 07      | 陳×瑾  |    |                      |                      |        | 本校學生(一年1班 22號)                                                                                                    | 蕭×怡        |
| 08      | 黃×熙  |    |                      |                      |        | 本校學生(一年1班 23號)                                                                                                    | 陳×予        |
| 09      | 牛×倫  |    |                      |                      |        | 本校壆牛(一年1班 24號)                                                                                                    | 佟×嵋        |
| 10      | 蔡×宇  |    |                      |                      |        |                                                                                                    | 141 (J.17) |
| 11      | 劉兴浤  |    |                      |                      |        | 本校学生(一年1班 25號)                                                                                                    | 陳八庁        |
| 12      | 張×宏  |    |                      |                      |        | 本校學生(一年1班 26號)                                                                                                    | 林×妘        |
| 13      | 林×辰  |    |                      |                      |        | 本校學生(一年1班 17號)                                                                                                    | 洪×瑄        |
| 14      | 林×軒  |    |                      |                      |        | 本校學生(一年1班 18號)                                                                                                    | 賴×靜        |
| 15      | 徐×辰  |    | $\overline{\langle}$ |                      |        | 本校學生(一年1班 19號)                                                                                                    | 朱×娸        |
| 16      | 廖X安  |    |                      |                      |        | 本校學生(一年1班 20號)                                                                                                    | 張×琔        |
| 17      | 陳×萍  |    |                      |                      |        | <u>本校學牛(一年1班 21號)</u>                                                                                                    | 鄭×瑄        |

①點選本校班級學生後,可移至右方錄取名單內。

〇回將已錄取學生移除。

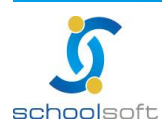

#### 3、線上報名

|    | 課程列表                           | 取作業                   | 線上報名                                                | 報表3       | 7J EQ          |
|----|--------------------------------|-----------------------|-----------------------------------------------------|-----------|----------------|
| 序號 | 【課程代碼】課程名稱(上課地點)<br>任課教師       | 上課起迄日期                | 報名方式<br>適用對象                                        | 錄取/實收/剩餘  | 動作             |
| 1  | 【003】 芭蕾舞蹈(舞蹈教室)<br><u>張×蘋</u> | ● 99/05/03 ~ 99/06/30 | 向主辦單位報名、教師網路推<br>薦、學生登入報名、網路開放<br>報名<br>本校學生(五 立年級) | 15/21/-6人 | <b>全</b><br>報名 |

課程相關訊息顯示。

圖點選報

.....

| ■ 課程名稱為:                         | 芭蕾舞蹈                                                                                                    |  |  |  |
|----------------------------------|----------------------------------------------------------------------------------------------------|--|--|--|
| ■ 報名學員為:                         | ● 自己報名 ○ 代為報名                                                                                                    |  |  |  |
| <ul> <li>■ 報名學員驗證方式為:</li> </ul> | <ul> <li>● 輸入年班座號、姓名、生日、身份證字號及電子郵件</li> <li>原班級: </li> <li>● 厚良姓名: </li> <li>● 厚員生日: </li> <li>● 場員身分證字號: </li> <li>● 電子郵件: </li> </ul> |  |  |  |
| 確定 闘剧                            |                                                                                                    |  |  |  |

①填寫報名新關資料,紅字為必填欄位。

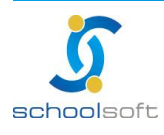

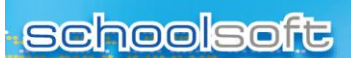

4、報表列印

課程列表 取作 • 班級學員名冊 1 ● 學員點名清冊 2 ● 學員開課通知單 B ● 學員繳費單及收據 4 ● 教師簽到簽退表 E ● 教師鐘點費報表 E ● 班級學生統計表 2 ● 學生報名清冊 B

❶班級學員名冊

| 市立 推测 國小 🗰 學年度 課後才藝班 學員名冊 |                     |                       |  |  |  |  |
|---------------------------|---------------------|-----------------------|--|--|--|--|
| 課程名稱:芭蕾舞蹈                 | 班級人數:共15人           | 列印時間: 99/06/16 19:32: |  |  |  |  |
|                           | 座 號:                | 本校學生(一年1班 11號)        |  |  |  |  |
|                           | 娃 名:謝X柏             | 生 日:92/05/19          |  |  |  |  |
|                           | 身分證字號:A15890X258    | 性 别:男                 |  |  |  |  |
|                           | 電 話:                |                       |  |  |  |  |
|                           | 地 址:台北市文山區11鄰測試路11號 |                       |  |  |  |  |
|                           | 座 號:                | 本校學生(一年1班 12號)        |  |  |  |  |
|                           | 姓 名:蔣X勛             | 生日:92/05/27           |  |  |  |  |
|                           | 身分證字號:A16208X258    | 性 别:男                 |  |  |  |  |
|                           | 電 話:                |                       |  |  |  |  |
|                           | 地 址:台北市文山區12鄰測試路12號 |                       |  |  |  |  |

〇學員點名清冊

|   | 市立蓬莱國小 099學年度 課後才藝班 學員點名單                                           |      |    |    |            |     |  |  |  |  |  |  |  |  |  |     |  |  |  |  |
|---|---------------------------------------------------------------------|------|----|----|------------|-----|--|--|--|--|--|--|--|--|--|-----|--|--|--|--|
| 1 | 课程名稱:芭蕾舞蹈 起运日期:99/05/03~99/06/30 非缺人数:共15人<br>列印時 99/06/16 19:38:27 |      |    |    |            |     |  |  |  |  |  |  |  |  |  | :27 |  |  |  |  |
|   |                                                                     |      |    |    |            | 月   |  |  |  |  |  |  |  |  |  |     |  |  |  |  |
|   | r 92.                                                               | 带王虹石 | 虚貌 | 採別 | <u>s</u> 4 | B   |  |  |  |  |  |  |  |  |  |     |  |  |  |  |
|   | 1                                                                   | 谢Х柏  |    | 3  | 92/05      | /19 |  |  |  |  |  |  |  |  |  |     |  |  |  |  |

| 教師簽約 | ₩X |  |  |  |  |  |  |  |  |  |
|------|----|--|--|--|--|--|--|--|--|--|

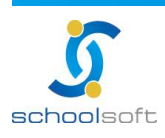

臺北 236 新北市土城區忠義路 21 號 電話 02-2264-2345 傳真 02-2265-4316 台中 402 台中市南區樹義一巷 26-1號 3 樓 電話 02-2264-2345 傳真 02-2265-4316 客服專線 0800-880-928 統編 96940261 http://www.schoolsoft.com.tw

# 🧿 學員開課通知單

.....

| ()                |       | 【入學通知單】 ※重要文件,請妥善保存!!※     |
|-------------------|-------|----------------------------|
| (寄件人) 甲 上 建 朱 四 小 |       | 课程名稱: 芭蕾舞蹈 座號:             |
|                   |       | 攀生姓名: 謝X柏 性别:男 生日:92/05/19 |
|                   |       | 身分證字號: A15890X258          |
| (收件人)台北市文山區11鄰測:  | 試路11號 | 上课地點: 舞蹈教室                 |
|                   |       | 上課日期: 99/05/03~99/06/30    |
| 謝X柏               | 先生/小姐 | 上課模式: 星期五 16:00~17:30      |
|                   |       | 備註: 上課請攜帶乾淨的運動鞋至教室         |
|                   |       |                            |

#### 🥝 學 員 繳 費 單 及 收 據

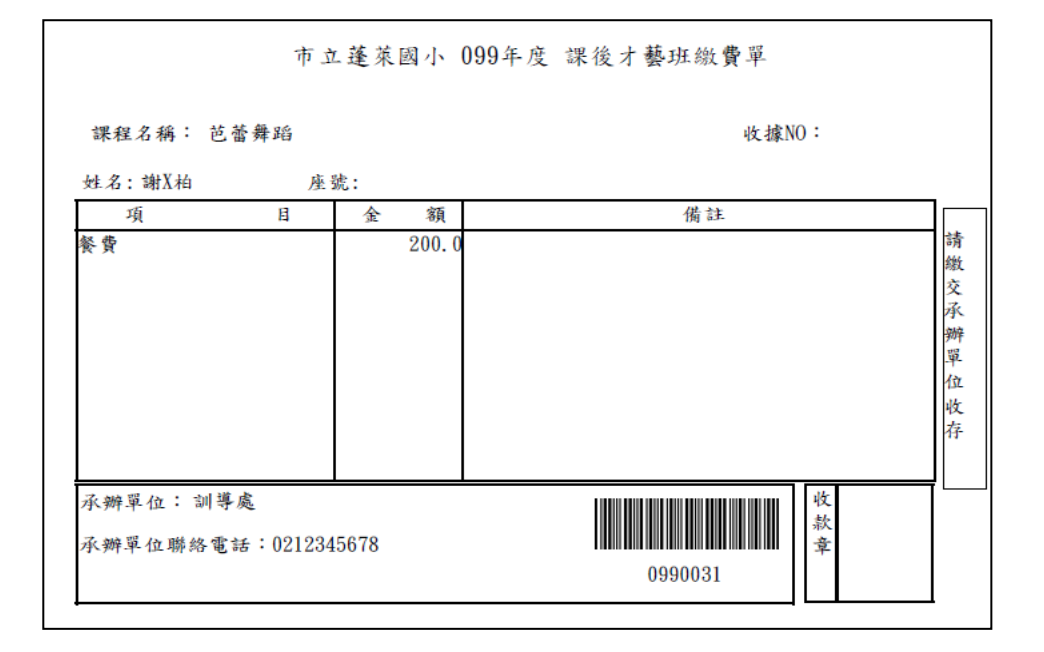

### ⑤教師簽到簽退表

|           | 市」          | ٢.Ĕ | 萊國小 | N 09                        | 9學年 | 度  |    |    | 課後 | 才藝 | 旺  |    | 教師                    | 簽到贫 | 贫退 |  |  |  |  |
|-----------|-------------|-----|-----|-----------------------------|-----|----|----|----|----|----|----|----|-----------------------|-----|----|--|--|--|--|
| 課程名稱 芭蕾舞蹈 | â           |     |     | 上課起這時間: 99年05月03日~99年06月30日 |     |    |    |    |    |    |    | 列  | 列印時間: 99/06/16 19:45: |     |    |  |  |  |  |
| 新飯菜副菜湯    | ** 65 14 0  | 月   | 06  | 06                          | 06  | 06 | 06 | 06 | 06 | 06 | 06 | 06 | 06                    | 06  |    |  |  |  |  |
| 牧岬黄刘黄垣    | 4X =P XL /0 | В   | 07  | 07                          | 07  | 07 | 14 | 14 | 14 | 14 | 21 | 21 | 21                    | 21  |    |  |  |  |  |
| 教師簽到      | <b>张X</b> 赖 |     |     |                             |     |    |    |    |    |    |    |    |                       |     |    |  |  |  |  |
| 教師簽退      | 張X蘋         |     |     |                             |     |    |    |    |    |    |    |    |                       |     |    |  |  |  |  |

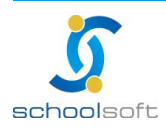

# ④教師鐘點費報表

.....

|    |                                          | 市立語  | 蓬莱國小       | 099學年度 教師鐘 | 包點費報 | 麦    |     |  |  |  |  |  |  |  |
|----|------------------------------------------|------|------------|------------|------|------|-----|--|--|--|--|--|--|--|
|    | 統計時間:99年06月 ~99年06月 列印時間:99/06/16 19:47: |      |            |            |      |      |     |  |  |  |  |  |  |  |
| 序號 | 處室                                       | 教師姓名 | 身分證字號      | 課程名稱       | 總時數  | 鐘點費  | 簽收欄 |  |  |  |  |  |  |  |
| 1  | 志工隊                                      | 張X蘋  | A00010X000 | 芭蕾舞蹈       | 0    | 0.00 |     |  |  |  |  |  |  |  |

#### ☑班級學生統計表

(1)學生人數統計表

|    | 市立蓬萊國小 099年度 課後才藝班 學生人數統計表 |     |        |         |         |             |            |  |  |  |  |  |  |  |
|----|----------------------------|-----|--------|---------|---------|-------------|------------|--|--|--|--|--|--|--|
|    |                            |     |        |         | 列印      | 2時 99/06/16 | 3 19:49:15 |  |  |  |  |  |  |  |
| 序號 | 課程名稱                       | 總人次 | 男/女(人) | 本校學生(人) | 本校教師(人) | 本校志工(人)     | 社區民眾(人)    |  |  |  |  |  |  |  |
| 1  | 芭蕾舞蹈                       | 15  | 19/17  | 30      | 0       | 0           | 0          |  |  |  |  |  |  |  |

(2)學生繳費統計表

|   |    | 市    | 立蓬萊 | 國小 0994   | 年度 課後 | 才藝班 學   | ▶生繳費約 | 花計表       |              |
|---|----|------|-----|-----------|-------|---------|-------|-----------|--------------|
| 쁆 | 程名 | 芭蕾舞蹈 |     |           |       | 學生總人數:] | .5 3  | 可印時間: 99/ | /06/16 19:51 |
|   | 序號 | 繳費項目 | 第幾次 | 收費金額      | 應繳(人) | 已繳(人)   | 作廢(人) | 退費(人)     | 剩餘(人)        |
|   | 1  | 餐貨   | 1   | 200. 0    | 15    | 0       | 0     | 0         | 15           |
|   | 2  | 學雜費  | 2   | 3, 600. 0 | 15    | 0       | 0     | 0         | 15           |
|   | 3  | 服裝費  | 3   | 500.0     | 15    | 0       | 0     | 0         | 15           |

#### ◎學生報名清冊

|    | 新北市立           | 青山國民   | 中小       | 學 10 | 02年度 課      | 後照顧助  | 庄 學生報名>   | 青冊                |
|----|----------------|--------|----------|------|-------------|-------|-----------|-------------------|
| 課程 | 名稱:課後班         |        | (        |      | 教室          |       | ) 列印時間:1( | 02/07/04 15:55:47 |
| 任課 | 教師:尹000蓁       |        | 上:       | 黑時間  | : 102/07/04 | 4~    | 102/07/04 | 星期一、二             |
| 序號 | 身分別            | 學生姓名   | 本班<br>座號 | 性別   | 聯絡電話        | 錄取方言  | 式(報名方式)   | 報名日期時間            |
| 1  | 本校學生(一年一班 03號) | 賴 () 瑜 |          | 男    |             | 自選學員( | 向主辦單位報名)  |                   |
| 2  | 本校學生(一年一班 01號) | 黄0庭    |          | 男    |             | 自選學員( | 向主辦單位報名)  |                   |

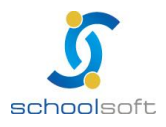

臺北 236 新北市土城區忠義路 21 號 電話 02-2264-2345 傅真 02-2265-4316 台中 402 台中市南區樹義一巷 26-1號 3 樓 電話 02-2264-2345 傅真 02-2265-4316 客服專線 0800-880-928 統編 96940261 http://www.schoolsoft.com.tw